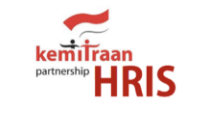

#### WELCOME TO HRIS

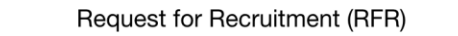

Request for Contract Extension (RCE)

Leave & Lieu Form (Form Cuti & LiL)

Secretariat Penomoran Surat

Absensi Online Kemitraan

Training Request Form

Install HRIS-Kemitraan App

|             | kemitraan<br>Pattieship HRIS                                                                                                    |
|-------------|----------------------------------------------------------------------------------------------------|
|             | Employee Panel                                                                                                    |
|             | HRIS - Kemitraan Partnership                                                                                                    |
|             |                                                                                                    |
|             | Announcements 2024                                                                                                    |
|             | 1 Jan: Tahun Baru 2024                                                                                                    |
|             | 8 Feb: Isra Miraj                                                                                                    |
|             | 9-10 Feb: Tahun Baru Imlek & Cuti Bersama                                                                                                    |
|             | 14 Feb: Pemilu 2024                                                                                                    |
|             |                                                                                                    |
|             | Request a Leave<br>Please complete this form in advance to request a leave                                                                                                    |
|             | Request a Leave Please complete this form in advance to request a leave Letter Request Form - Secretariat                                                                                                    |
|             | Request a Leave<br>Please complete this form in advance to request a leave<br>Letter Request Form - Secretariat<br>Request for Recruitment (RFR) - HRIS Kemitraan<br>https://hris.kemitraan.or.id/request-for-recruitment/                                                                                                    |
| 2<br>2<br>2 | Request a Leave         Please complete this form in advance to request a leave         Letter Request Form - Secretariat         Request for Recruitment (RFR) - HRIS Kemitraan         https://hris.kemitraan.or.id/request-for-recruitment/         Request for Contract Extension (RfCE) - HRIS Kemitraan         https://hris.kemitraan.or.id/request-for-contract-extension-rfce/ |

# Launching HRIS App

ANNUAL LEAVE LEAVE IN LIEU WORKING FROM HOME

## Introducing HRIS Kemitraan - Apps

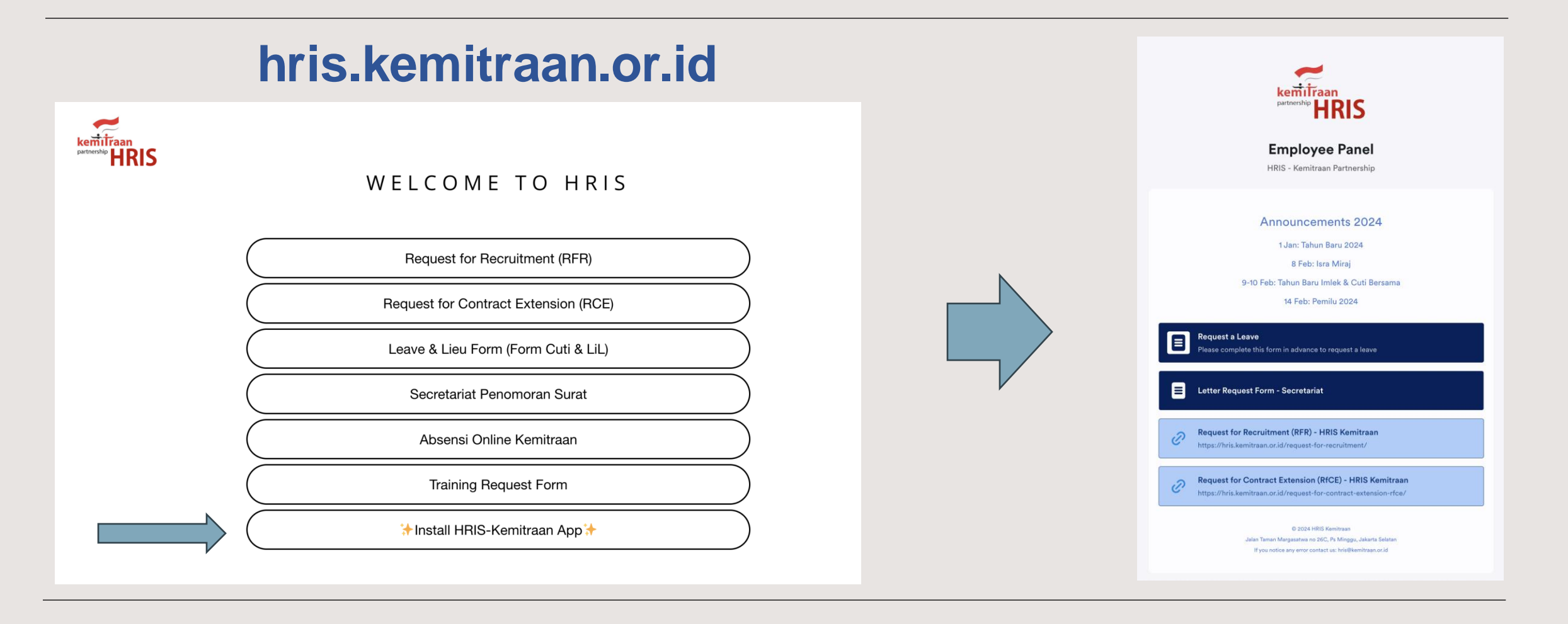

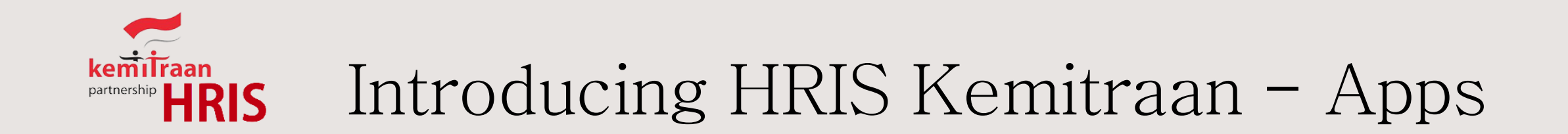

### hris.kemitraan.or.id

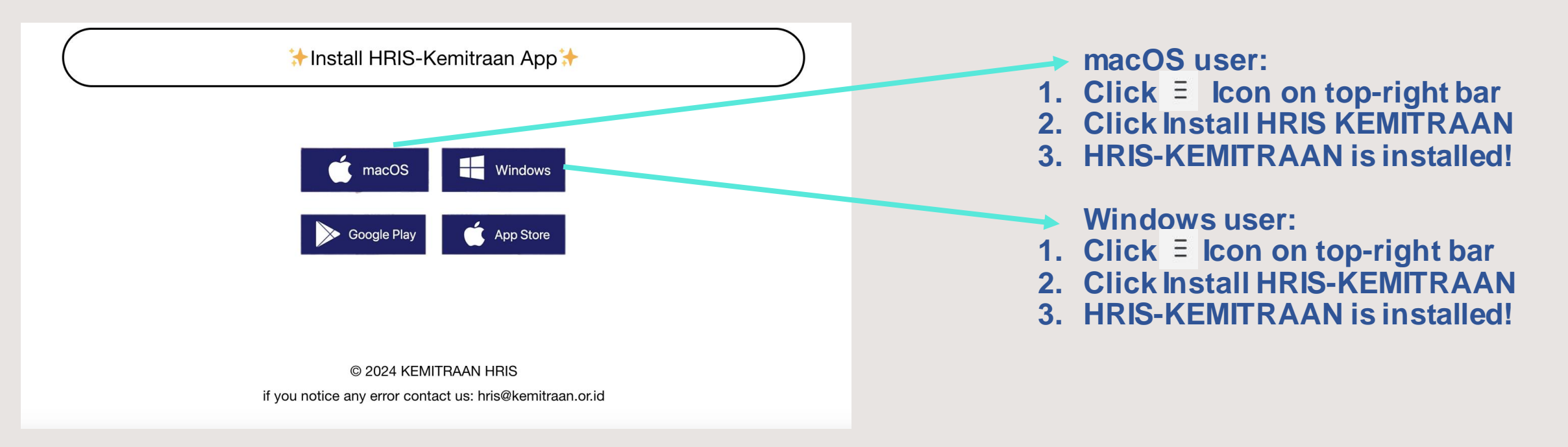

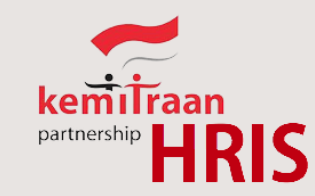

# Introducing HRIS Kemitraan - Apps

### hris.kemitraan.or.id

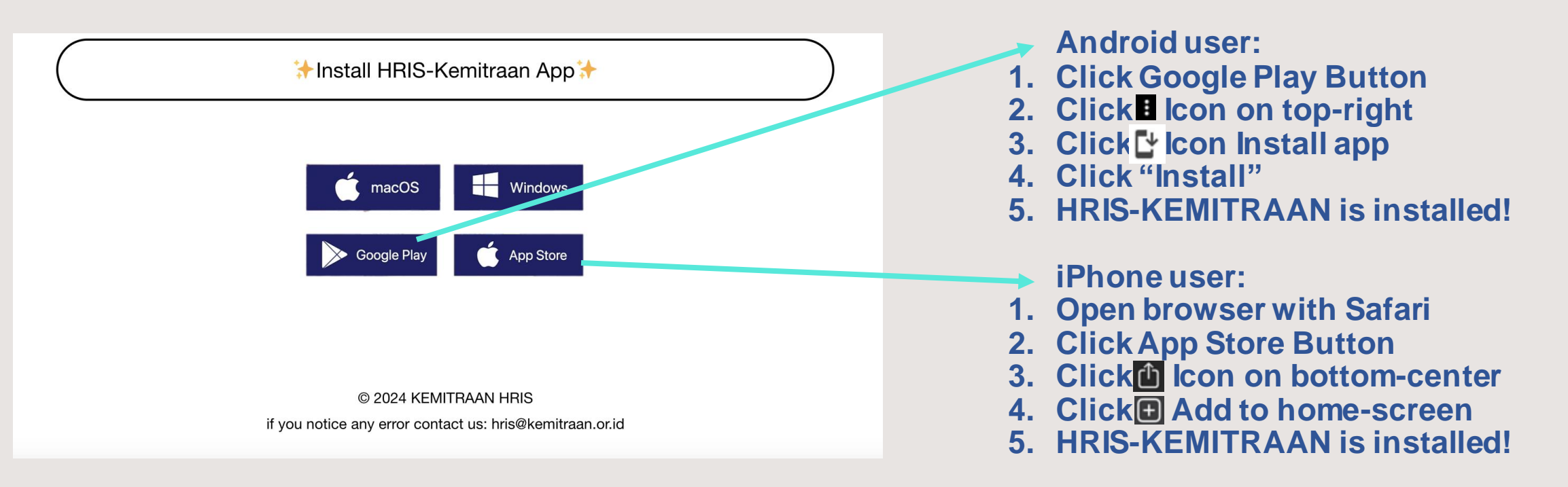